Постановка на государственный кадастровый учет Сервис «Постановка на государственный кадастровый учет» предназначен для постановки на кадастровый учет объекта недвижимости.

Сервис «Государственный кадастровый учет» доступен с Личного кабинета портала Росреестра, раздел «Кадастровый учет» - заявление «Постановка на государственный кадастровый учет».

| 8 (800) 100-3434 Единый справочный телефон<br>Званок по России бесплатный         | 8 (495) 917-3825 Телефон<br>доверия                           | <u>Руководсл</u>                 | нво пользовате | <u>ля Помощь и поддержка</u>                        |
|-----------------------------------------------------------------------------------|---------------------------------------------------------------|----------------------------------|----------------|-----------------------------------------------------|
| РОСРЕЕСТР<br>Личный кабинет                                                       | Правсобладатель                                               | Уведон                           | иления Н       | астройки Выход                                      |
| Мои объекты         Мои заявки           Услуги и сервисы         Запись на прием | <ul> <li>Мой баланс</li> <li>Запрос результатов ка</li> </ul> | <u>Мои ключи</u><br>адастровых р | <u>работ</u>   |                                                     |
| УСЛУГИ И СЕРВИСЫ                                                                  |                                                               |                                  |                |                                                     |
| Кадастровый учет                                                                  |                                                               | $\odot$                          | это удобно     | ):                                                  |
| Регистрация прав                                                                  |                                                               | $\odot$                          |                | одготовка схемы<br>асположения<br>емельного участка |
| Кадастровый учет с одновремен                                                     | ной регистрацией прав                                         | $\odot$                          |                | роверка статуса<br>апроса (заявления)<br>nline      |
|                                                                                   |                                                               | ~                                |                | правочная<br>нформация по                           |

Для того, чтобы подать заявление на портале Росреестра необходимо последовательно заполнить предлагаемые поля форм заявления.

| Uar 1                                     | Шar 2              | War 3                  | Шаг 4                 | War 5              |
|-------------------------------------------|--------------------|------------------------|-----------------------|--------------------|
| Согласие на обработку персональных данных | Данные о заявителе | Содержание ходатайства | Прилагаемые документь | Предпросмотр формы |
| $(\mathfrak{L})$                          | При заполн         | ении необходимы:       | (E                    |                    |
| R                                         | При заполн         | ении необходимы:       | E                     |                    |

#### <u>Шаг 1</u>

Указываются сведения о заявителе, при необходимости – представителе заявителя, категория заявителя, адресе его местоположения, контактные данные заявителя.

| 1                                                                                                    | Шаг 2                                                                 | War 3                                                   | Шаг 4                                   | Шar 5              |  |
|----------------------------------------------------------------------------------------------------|-----------------------------------------------------------------------|---------------------------------------------------------|-----------------------------------------|--------------------|--|
| огласие на обработку персональных данных                                                                                                    | Данные о заявителе                                                    | Содержание ходатайства                                  | Прилагаемые документы                   | Предпросмотр формы |  |
| КАЖИТЕ, ОТ ЧЬЕГО ИМЕНИ ПОДАЕ                                                                                                    | ТСЯ ЗАЯВЛЕНИЕ                                                         |                                                         |                                         |                    |  |
| 🔵 Правообл                                                                                                    | падатель                                                              |                                                         |                                         |                    |  |
| О Представ                                                                                                    | итель пра <mark>воо</mark> бладател                                   | я                                                       |                                         |                    |  |
| Энимание! Если у объекта несколько<br>сли Вы хотите отправить несколько                                                                                          | о правообладателей<br>о заявлений единов                              | і, необходимо указать<br>ременно (в одном обр           | все их данные.<br>ращении), то заполнен | ие и подписание    |  |
| Внимание! Если у объекта несколько<br>Если Вы хотите отправить несколько<br>первого заявления необходимо выг<br>ДАННЫЕ ПРАВООБЛАДАТЕЛЯ ОБЪЕК                     | о правообладателей<br>о заявлений единов<br>юлнить от Вашего и<br>СТА | і, необходимо указать<br>ременно (в одном обр<br>імени. | все их данные.<br>ращении), то заполнен | ие и подписание    |  |
| Внимание! Если у объекта несколько<br>Если Вы хотите отправить несколько<br>первого заявления необходимо вып<br>ДАННЫЕ ПРАВООБЛАДАТЕЛЯ ОБЪЕК<br>*Фамилия         | о правообладателей<br>о заявлений единов<br>юлнить от Вашего и<br>СТА | і, необходимо указать<br>ременно (в одном обр<br>імени. | все их данные.<br>ращении), то заполнен | ие и подписание    |  |
| Внимание! Если у объекта несколько<br>Если Вы хотите отправить несколько<br>первого заявления необходимо вып<br>ДАННЫЕ ПРАВООБЛАДАТЕЛЯ ОБЪЕК<br>*Фамилия<br>*Имя | о правообладателей<br>о заявлений единов<br>юлнить от Вашего и<br>СТА | і, необходимо указать<br>ременно (в одном обр<br>імени. | все их данные.<br>ращении), то заполнен | ие и подписание    |  |

|                    | запалняется пра налачаа                                                |       |
|--------------------|------------------------------------------------------------------------|-------|
| *Дата рождения     | Ê                                                                      |       |
| *Место рождения    | Челябинск                                                              |       |
| Гражданство        | РОССИЯ 🗸                                                               |       |
| *снилс             | Лицо без гражданства указывает "лицо без гражданства"                  | 7     |
|                    |                                                                        | 7     |
| телефон            |                                                                        |       |
| *Электронная почта | 1@mail.ru                                                              |       |
| Почтовый адрес     | Челябинская обл., г. Челябинск, ул. Пушкина<br>Изменить адрес Очистить |       |
| *Адрес регистрации | Челябинская обл., г. Челябинск, ул. Пушкина                            |       |
|                    | Изменить адрес Очистить<br>Подробнее                                   |       |
|                    | + Данные правообладателя объ                                           | екта  |
| НАЗАД              |                                                                        | ДАЛЕЕ |

## <u>Шаг 2</u>

- 1. Определяется тип объекта недвижимости;
- 2. Указывается адрес местонахождения объекта недвижимости;
- 3. При необходимости добавляется один или несколько объектов недвижимости.

|                                          |                | Шаг 2              | Шar З                  | War 4                 | War 5              |
|------------------------------------------|----------------|--------------------|------------------------|-----------------------|--------------------|
| огласие на <mark>о</mark> бработку персо | нальных данных | Данные о заявителе | Содержание ходатайства | Прилагаемые документы | Предпросмотр формы |
| ОПИСАНИЕ ОБЪЕКТА                         |                |                    |                        |                       |                    |
| *Тип объекта                             |                |                    | ~                      |                       |                    |
| *Адрес объекта                           | Адрес не запол | нен                |                        |                       |                    |

| *Тип объекта   |                                     | ^ |
|----------------|-------------------------------------|---|
|                | Земельный участок                   |   |
| *Адрес объекта | Здание                              |   |
|                | Помещение                           |   |
|                | Сооружение                          |   |
|                | Объект незавершенного строительства |   |

#### Изменение адреса

| При вводе информации в адре<br>В ФИАС хранится адресная ин<br>Уточняя информацию в адресн | сную строку выполняется поиск адреса по данным Федеральной информационной адресной системы (4<br>формация, включая номера домов.<br>юй строке, выберите нужный адрес. Недостающие данные введите вручную. |
|-------------------------------------------------------------------------------------------|----------------------------------------------------------------------------------------------------|
| Адресная строка                                                                           | Q Челябинская обл., г. Челябинск                                                                                                    |
|                                                                                           | Ввести адрес                                                                                                    |
| Область                                                                                   | Челябинская                                                                                                    |
| Город                                                                                     | Челябинск                                                                                                    |
| Внутригородской район 🗸                                                                   |                                                                                                    |
| Населенный пункт 🗸                                                                        |                                                                                                    |
| Улица 🗸                                                                                   |                                                                                                    |
| Дом                                                                                       |                                                                                                    |
| Корпус                                                                                    |                                                                                                    |
| Строение                                                                                  |                                                                                                    |

### <u>Шаг 3</u>

Указываются атрибуты документа, удостоверяющего личность правообладателя, а также прикрепляется межевой или технический план, в электронном формате pdf в архиве zip не более 5 мб, и электронная подпись формате sig.

| *Вид документа               | Паспорт гражданина Российской Федерации 💛                                                                 |                            |
|------------------------------|----------------------------------------------------------------------------------------------------|----------------------------|
| Серия                        |                                                                                                    |                            |
| <sup>#</sup> Номер           |                                                                                                    |                            |
| *Дата выдачи                 | <b></b>                                                                                                   |                            |
| *Орган, выдавший<br>документ | УВД Центрального района города Челябинска                                                                 |                            |
| *Файл                        | kv_9c561ecd-805c-4f52-a707-a62ed311d77c.xml <u>Удалить</u><br>Максимально допустимый размер файла — 5 Мб. |                            |
| *Подпись                     | out_docs_47eb2c97-db3f-4cef-b749-8158153914f3.zip.sig Уде<br>Максимально допустимый размер файла — 5 Мб.  | алить                      |
| ИНОЙ ДОКУМЕНТ                |                                                                                                    |                            |
| Вид документа                | ~                                                                                                    |                            |
|                              | + Иной документ                                                                                           |                            |
| назад                        |                                                                                                    | ПЕРЕЙТИ К ПОДПИСАНИЮ ФОРМЫ |

## <u>Шаг 4</u>

- На последнем шаге необходимо проверить внесенные сведения об объекте недвижимости и о заявителе (представителе заявителя);
- 2. Подписать и отправить заявление (кнопка «Подписать заявление).

| VIM9:        |                                                                                                    |
|--------------|----------------------------------------------------------------------------------------------------|
| Отчест       | TBO:                                                                                                    |
| Дата р       | ождения:                                                                                                    |
| Место        | рождения: Челябинск                                                                                                    |
| Гражд        | анство: РОССИЯ                                                                                                    |
| снило        |                                                                                                    |
| Телефо       | DH.                                                                                                    |
| Электр       | юнная почта:n@mail.ru                                                                                                    |
| Почт<br>Адре | овый адрес: Челябинская обл., г. Челябинск, ул. Пушкина<br>с регистрации: Челябинская обл., г. Челябинск, ул. Пушкина      |
| Содержание   | ходатайства                                                                                                    |
| Описания     | е объекта                                                                                                    |
| Тип об       | ъекта: Земельный участок                                                                                                   |
| Адре         | с объекта: 454000, обл. Челябинская, г. Челябинск                                                                          |
| Прилагаемые  | а документы                                                                                                    |
| Докуме       | ент, удостоверяющий личность правообладателя                                                                               |
| Вид          | документа: Паспорт гражданина Российской Федерации                                                                         |
| Сери         | IR:                                                                                                    |
| Номе         | ep:                                                                                                    |
| Дата         | выдачи:                                                                                                    |
| Орга<br>Файл | н <b>, выдавший документ</b> : УВД Центрального района города Челябинска<br>n: ky 9c561ecd-805c-4f52-a707-a62ed311d77c xml |
| Подг         | ись: out_docs_47eb2c97-db3f-4cef-b749-8158153914f3.zip.sig                                                                 |
|              |                                                                                                    |

Заявление необходимо подписать усиленной квалифицированной электронной цифровой подписью кадастрового инженера.

| ката                                     |                                                                                 |                                                                                                    |
|------------------------------------------|---------------------------------------------------------------------------------|----------------------------------------------------------------------------------------------------|
| те сертификат для подписи                | L                                                                               |                                                                                                    |
| ι, ΦΓБУ "ΦΚΓ<br>c 12 12 2017 no 12 03 20 | ПРосреестра",<br>119                                                            |                                                                                                    |
| -C-12.12.2017-1012.00.20                 |                                                                                 |                                                                                                    |
|                                          |                                                                                 |                                                                                                    |
|                                          | выбрать                                                                         |                                                                                                    |
|                                          | 1КАТА<br>те сертификат для подлиси<br>, ФГБУ "ФКТ<br>о с 12.12.2017 по 12.03.20 | 1КАТА<br>те сертификат для подлиси.<br>, ФГБУ "ФКП Росреестра",<br>о с 12.12.2017 по 12.03.2019<br>ВЫБРАТЬ |

## После подачи заявления, заявлению будет присвоен индивидуальный номер и будет принят в обработку на портале Росреестра

#### МОИ ЗАЯВКИ

Текущие Черновики

| № ЗАЯВЛЕНИЯ               | OBЪEKT | ДАТА<br>СОЗДАНИЯ /<br>ПРИЕМА | ТЕМА ЗАЯВЛЕНИЯ                                       | СТАТУС<br>ИСПОЛНЕНИЯ                               |                             |
|---------------------------|--------|------------------------------|------------------------------------------------------|----------------------------------------------------|-----------------------------|
| 30-4 <mark>56814</mark> 3 |        | 21.05.2018<br>13:45          | Постановка на<br>государственный<br>кадастровый учет | Проверка не<br>пройдена<br>Показать<br>подробности | <u>Смотреть уведомления</u> |

Посредством сервиса «Проверка исполнения запроса (заявления)», по номеру запроса можно узнать статус в режиме on-line: «Главная страница -Электронные услуги и сервисы - Сервисы -Проверка исполнения запроса (заявления)»

# Спасибо за внимание!